## **Create or Link Your Lone Wolf Account Profile**

#### Context

Before you can log into Lone Wolf Account and begin using the portal's functionality, you must first create your Lone Wolf Account profile and set up your login credentials. When you log into any of your Lone Wolf products, you are automatically prompted to create your Lone Wolf Account profile, and then log into the profile.

After creating your Lone Wolf Account credentials, if you log into another instance of brokerWOLF, you are prompted to create a Lone Wolf Account profile, even if you already created one in your first instance of brokerWOLF. Instead of creating two sets of credentials, you can link all your brokerWOLF credentials together.

The next time you log into brokerWOLF, you are no longer prompted to create a profile, and use your single set of credentials for both instances.

### Before you begin

Required: Internet connection, valid login credentials for any Lone Wolf product

### Steps

# **Create a Lone Wolf Account Profile**

1. Log in to any Lone Wolf product, such as brokerWOLF or WOLFconnect, using your existing login credentials.

| LONE WOLF<br>TECHNOLOGIES                                                                                                    | INTRODUCING THE CC<br>Get access to product updates, vi<br>training schedules, plus create &<br>Support Cases.<br>CHECK IT OUT > | MMUNITY<br>ideo tutorials,<br>manage your |
|----------------------------------------------------------------------------------------------------|----------------------------------------------------------------------------------------------------|-------------------------------------------|
| YYYTest                                                                                                    | Summary of Licensing                                                                                                    |                                           |
| brokerWOLF Login                                                                                                    | Number of Agents:                                                                                                    | 0                                         |
| Username: 101                                                                                                    | Number of Offices:                                                                                                    | 1                                         |
| Password: ***                                                                                                    | License Agreement                                                                                                    |                                           |
| OK <u>Training</u> Exit<br>Change Password   Forgot your Password?<br>Click for latest news<br>© 2018 Lone Wolf Technologies |                                                                                                    |                                           |

### The Lone Wolf Account Signup window opens.

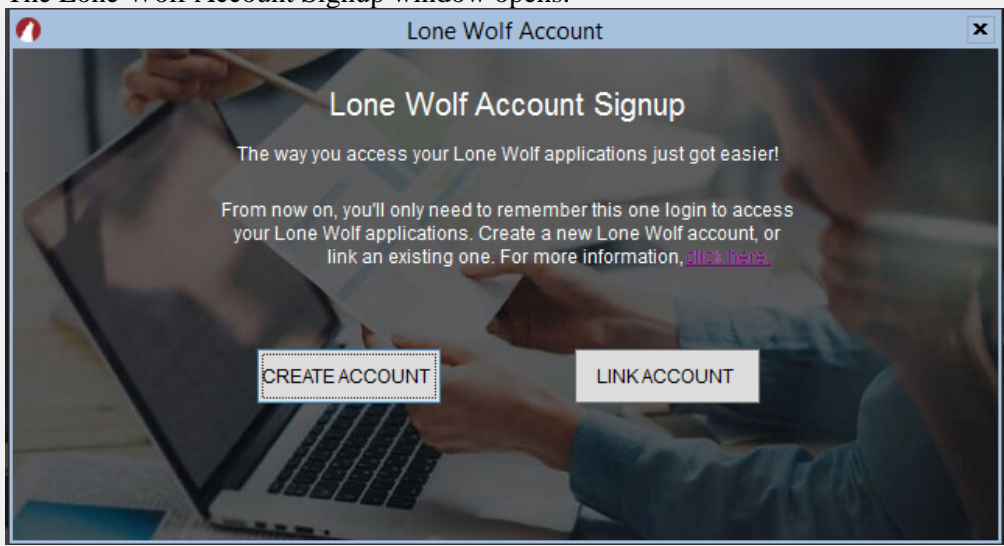

### 2. Click **CREATE ACCOUNT**.

The Create Lone Wolf Account window opens.

| Create Lone Wolf Account                           | 23                                                                                               |
|----------------------------------------------------|--------------------------------------------------------------------------------------------------|
| Create Lo<br>Please create<br>You may use any emai | one Wolf Account<br>your Lone Wolf Account below.<br>I address, including your BrokerWOLF email. |
| Email:                                             | Re-enter Email:                                                                                  |
|                                                    |                                                                                                  |
| First Name:                                        | Last Name:                                                                                       |
| Six                                                | HundredAndOne                                                                                    |
| Password:                                          | Re-enter Password                                                                                |
|                                                    | Create Account                                                                                   |
| Already have a L                                   | one Wolf Account? Link Account                                                                   |

3. Type your information in the available fields, and click **Create Account**.

Required Fields: Email, Re-enter Email, First Name, Last Name, Password, Re-enter Password

Note: Your password must include the following:

- At least 10 characters
- At least 3 of the following:
- Lower case letter (a-z)
- Upper case letter (A-Z)

- Number (0-9)
- Special character, such as !@#\$%^&\*
- No more than 2 identical characters in a row (11 but not 111)

The Success window opens.

| 0 | Lone Wolf Technol                                              | ogies - brokerWOLF - 18.05.00                                                                | x |
|---|----------------------------------------------------------------|----------------------------------------------------------------------------------------------|---|
|   |                                                                |                                                                                              |   |
| 0 | Create                                                         | Lone Wolf Account                                                                            | × |
|   | Create Loi<br>Please create y<br>You may use any email a       | ne Wolf Account<br>our Lone Wolf Account below.<br>address, including your BrokerWOLF email. | 3 |
| 7 | Email:                                                         | Re-enter Email:                                                                              |   |
|   | slau@lwolf.com                                                 | slau@lwolf.com                                                                               |   |
|   | Your Lone Wolf Account has be<br>broker/WOLF using your Lone W | Success<br>en successfully created. From now on, please log in to<br>olf Account             |   |
| × | Already have a Lo                                              | Create Account<br>ne Wolf Account? Link Account                                              |   |
|   |                                                                |                                                                                              |   |

4. Click **OK**.

Your Lone Wolf Account profile is created.

**Note**: it is recommended that you log into your Lone Wolf product using Lone Wolf Account from this point forward. See "*Log In or Out of Lone Wolf Account*" for more information.

# Link an Existing Lone Wolf Account Profile

1. Log in to any Lone Wolf product, such as brokerWOLF or WOLFconnect, using your existing login credentials.

| LONE WOLF<br>TECHNOLOGIES                                                                         | INTRODUCING THE CO<br>Get access to product updates, vi<br>training schedules, plus create &<br>Support Cases.<br>CHECK IT OUT > | MMUNITY<br>deo tutorials,<br>manage your |
|---------------------------------------------------------------------------------------------------|----------------------------------------------------------------------------------------------------|------------------------------------------|
| YYYTest                                                                                           | Summary of Licensing                                                                                                    |                                          |
| brokerWOLF Login                                                                                  | Number of Agents:                                                                                                    | 0                                        |
| Username: 101                                                                                     | Number of Offices:                                                                                                    | 1                                        |
| Password: ***                                                                                     | License Agreement                                                                                                    |                                          |
| <u>Q</u> K <u>T</u> raining <u>Exit</u>                                                           |                                                                                                    |                                          |
| Change Password   Forgot your Password?<br>Click for latest news<br>© 2018 Lone Wolf Technologies |                                                                                                    |                                          |

The Lone Wolf Account Signup window opens.

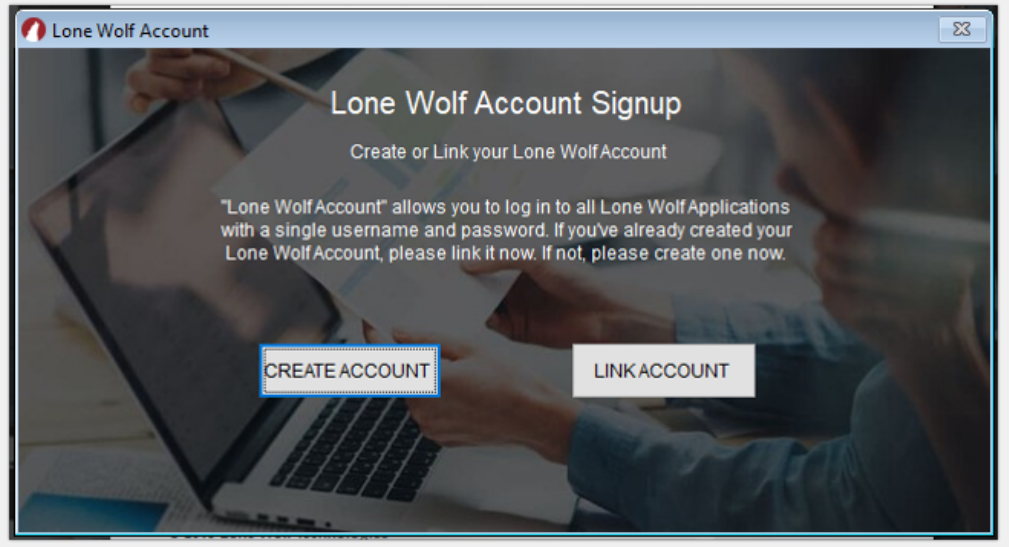

2. Click LINK ACCOUNT.

The Link Lone Wolf Account window opens.

| Link Existing Account         |                                                                                                    | 83 |
|-------------------------------|----------------------------------------------------------------------------------------------------|----|
| Li                            | nk Lone Wolf Account                                                                                                    |    |
| Please enter yo<br>Once linke | ur Lone Wolf Account email and password to link it to your BrokerWOLF account.<br>d, please begin using your Lone Wolf Account email to log in to BrokerWOLF. |    |
|                               | Email                                                                                                    |    |
|                               | Password                                                                                                    |    |
|                               | LINKACCOUNT                                                                                                    |    |
|                               |                                                                                                    |    |
|                               | Don't have an Lone Wolf Account? Create account                                                                                                    |    |

3. Type your Lone Wolf Account login email address and password in the **Email** and **Password** fields, and click **LINK ACCOUNT**.

The Success window opens.

| 0                                                                                                    | Lone Wolf Technologies - brokerWOLF - 18.05.00                                                                                              | x    |
|----------------------------------------------------------------------------------------------------|----------------------------------------------------------------------------------------------------|------|
|                                                                                                    |                                                                                                    | 3 18 |
| <b>•</b>                                                                                                    | Link Existing Account                                                                                                    | ×    |
|                                                                                                    | Link Lone Wolf Account                                                                                                    |      |
| 7                                                                                                    | Please enter your Lone Wolf Account email and password to link it to your BrokerWOLF account.                                               | 1000 |
| And I Have been stored at the second store at the second store at the second store at the second store at the s                                                                                                    | Once linked, please begin using your Lone woll Account email to log in to BrokerwOLF.                                                       |      |
| Charles                                                                                                    | Email                                                                                                    | 1    |
|                                                                                                    | Success                                                                                                    |      |
|                                                                                                    | Your Lone Wolf Account has been successfully linked to brokerWOLF. From now on, please log<br>in to brokerWOLF using your Lone Wolf Account |      |
| and the second                                                                                                    | <u>Ok</u>                                                                                                    |      |
|                                                                                                    |                                                                                                    |      |
| 1 and the second second |                                                                                                    |      |
| 100 A 100                                                                                                    | Don't have an Lone Wolf Account? Create account                                                                                             |      |
|                                                                                                    |                                                                                                    |      |

### 4. Click **OK**.

Your Lone Wolf Account profile is linked to the new product.

|                      | <b>Note</b> : it is recommended that you log into your Lone Wolf product using Lone Wolf Account from this point forward. See " <i>Log In or Out of Lone Wolf Account</i> " for more information. |
|----------------------|----------------------------------------------------------------------------------------------------|
| Next steps           |                                                                                                    |
| Content              |                                                                                                    |
| Menu option          |                                                                                                    |
| Related articles     | <ul> <li>Introduction to Lone Wolf Account</li> <li>Log In or Out of Lone Wolf Account</li> </ul>                                                                                                 |
| Friendly URL         |                                                                                                    |
| URL                  |                                                                                                    |
| Legacy ID            |                                                                                                    |
| Review After<br>Date | 6/13/2019                                                                                                    |
| Attachment 1         |                                                                                                    |
| Attachment 2         |                                                                                                    |
| Attachment 3         |                                                                                                    |
| Attachment 4         |                                                                                                    |
| Attachment 5         |                                                                                                    |